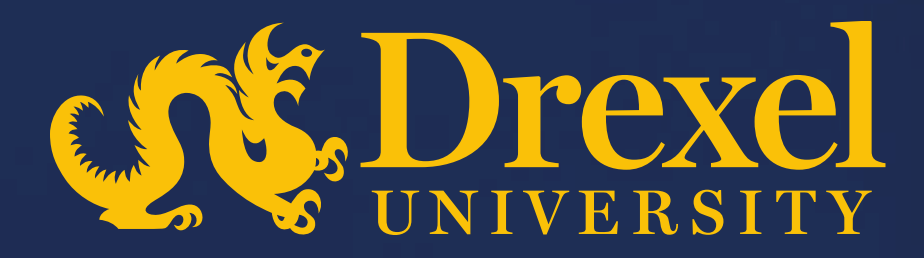

### **Drexel University P2P Transformation**

**Create Goods Receipt** 

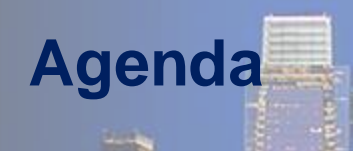

Explain the steps to create a Goods Receipt

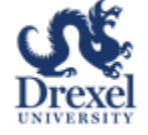

#### **Important:** Points to be considered for creating goods receipt

- Goods Receipt can be created by logging in to Ariba Guided Buying
- This QRG explains on how to create goods receipt

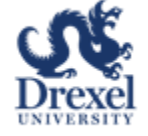

#### **Create Goods Receipt**

distant.

| Shop Your favorites Your requests Your approvats |                                   | \```(\`\)               | Requested 0 days ago                                                                               |
|--------------------------------------------------|-----------------------------------|-------------------------|----------------------------------------------------------------------------------------------------|
| Catalogs So                                      | ourcing & Procurement<br>ontracts | Requisition & Approvals | PR902 Received<br><b>Copy of Copy of Copy of test01</b><br>\$21,984.00 USD<br>Requested 4 days ago |
| Purchase Orders                                  | Acceiving                         | Invoice & Payment       | see all >                                                                                          |
|                                                  |                                   |                         |                                                                                                    |

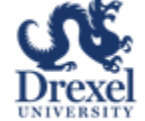

### **Create Goods Receipt (Continued)**

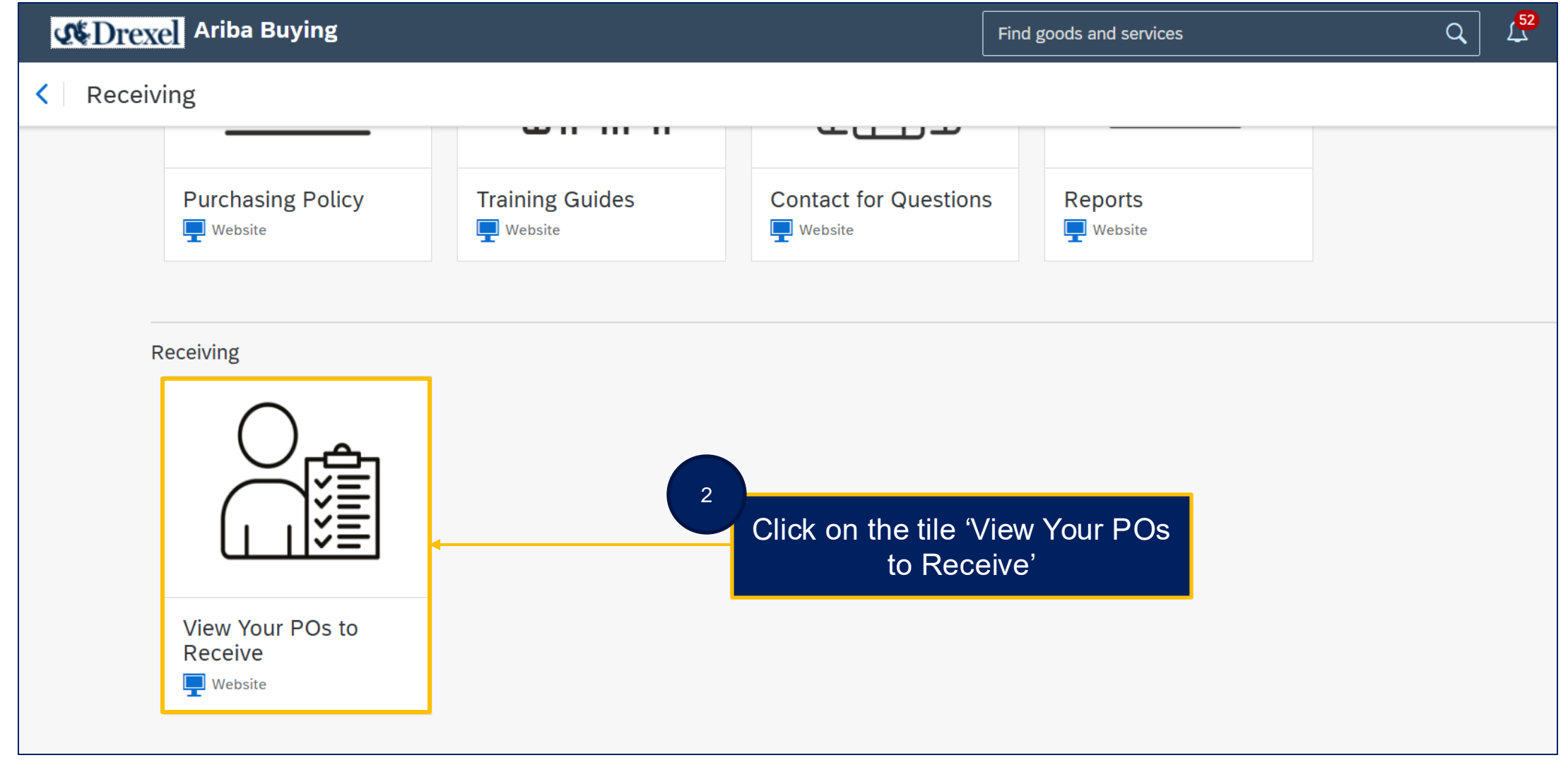

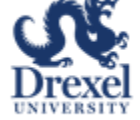

# Create Goods Receipt (Continued)

| <b>M</b> Drexe | Ariba Buying                                         |                                                                                                    |                                                                    | Find goods and ser                                              | vices                          | Q ( <sup>52</sup>                      | ₽ <mark>1</mark> ⑦ |
|----------------|------------------------------------------------------|----------------------------------------------------------------------------------------------------|--------------------------------------------------------------------|-----------------------------------------------------------------|--------------------------------|----------------------------------------|--------------------|
| < Your         | requests                                             |                                                                                                    |                                                                    |                                                                 |                                |                                        |                    |
| Recent requ    | lests Requisitions                                   | Purchase orders To receive Request for                                                                                  | r quotes Invoices                                                  | Custom forms                                                    |                                |                                        |                    |
|                |                                                      |                                                                                                    | Filter by Your iter                                                | ns ∨ Last 3 months                                              | ✓ Order Id ✓                   | Find an order                          | 0                  |
|                | If you're receiving an ite find any order, including | em, enter the quantity or amount you're receiving in the order ng orders you've fully received, by entering the order n | he <b>Accepted</b> field. Then<br>number in the <b>Find an o</b> r | click <b>Submit</b> to confirm reco<br><b>der</b> search field. | eipt. If you're receiving a se | ervice, click <b>Receive</b> . You can |                    |
|                | U0320863                                             | Supplier: Telrose Corporation                                                                                           |                                                                    |                                                                 |                                | Materia                                | ι                  |
|                |                                                      |                                                                                                    | inter the qua                                                      | ntity to receive                                                | <b> </b>                       | Receive All (j)                        |                    |
|                |                                                      | Enter a description for this item.                                                                                      | No.                                                                | Quantity                                                        | Prev. Accepted                 | Accepted                               |                    |
|                |                                                      | Enter a description for this item.                                                                                      | 1                                                                  | 16                                                              | 0                              | 0.00000                                |                    |
|                |                                                      | 4                                                                                                    | Click 'Subn<br>submit th                                           | nit' button to<br>ne receipt                                    |                                | Submit                                 |                    |

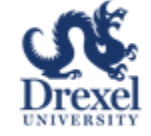

# Create Goods Receipt (Continued)

| <b>M</b> Drexel | Ariba Buying                                    |                        |                                                  | Find goods and services    | Q                                   | , <mark>52</mark> ⊱ <mark>1</mark> | ?        |   |
|-----------------|-------------------------------------------------|------------------------|--------------------------------------------------|----------------------------|-------------------------------------|------------------------------------|----------|---|
| < Your          | requests                                        |                        |                                                  |                            |                                     |                                    |          |   |
| Recent reque    | ests Requisitions                               | Purchase orders        | To receive Request for quotes Invoices Cus       | stom forms                 |                                     |                                    |          |   |
|                 |                                                 |                        | Filter by $\int$ Your items $\checkmark$         | Last 3 months V Order Id V | Find an order                       | Q                                  |          |   |
|                 | If you're receiving an ite                      | m, enter the quantity- | Confirmed receipt submission for U0320863        |                            | a service, click <b>Receive</b> . Y | 'ou can                            |          |   |
|                 | find any order, including orders you've fully r |                        | You've successfully received the selected items. | 5                          | ,                                   |                                    |          |   |
|                 | U0320863                                        | Supplie                |                                                  |                            | Click 'OK' b                        | utton to                           | complete | е |
|                 |                                                 |                        |                                                  |                            | Dessive                             |                                    |          |   |
|                 |                                                 | Enter a                |                                                  | OK ccepted                 | Accenter                            | 4 (I)                              |          |   |
|                 |                                                 | Enter a d              | escription for this item.                        | 16 0                       | 5.00000                             |                                    |          |   |
|                 |                                                 |                        |                                                  |                            |                                     |                                    |          |   |
|                 |                                                 |                        |                                                  |                            | Subr                                | nit                                |          |   |
|                 |                                                 |                        |                                                  |                            |                                     |                                    |          |   |

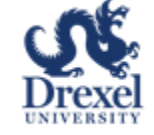